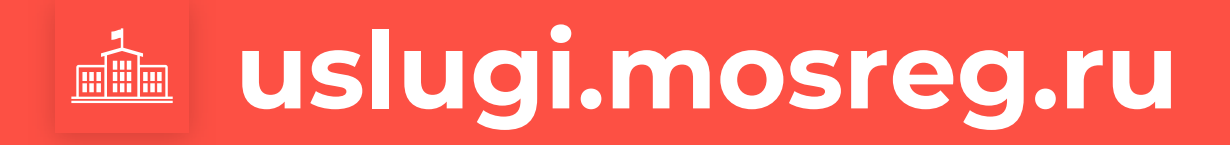

Как узнавать статусы заявлений, поданных на портале государственных и муниципальны<u>х услуг Московской области</u>

Зайдите в Личный кабинет в раздел «Заявления».

Вы увидите список созданных обращений, в поле **«Статус»** у каждого из них будет отображен этап обработки заявки.

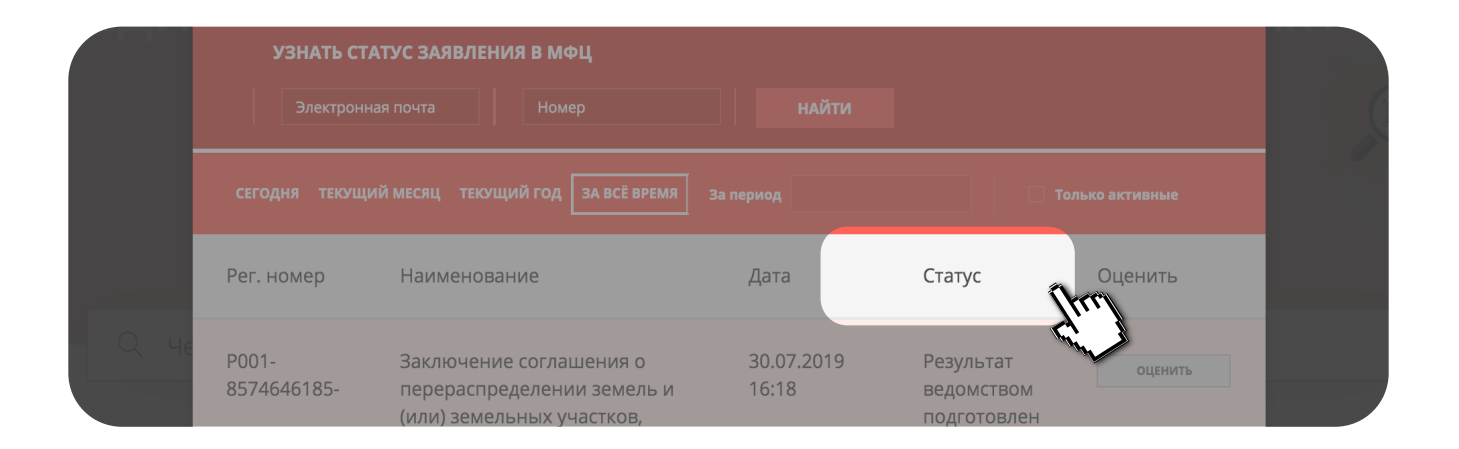

Для просмотра истории рассмотрения заявления нажмите на кнопку **«Подробная информация»**.

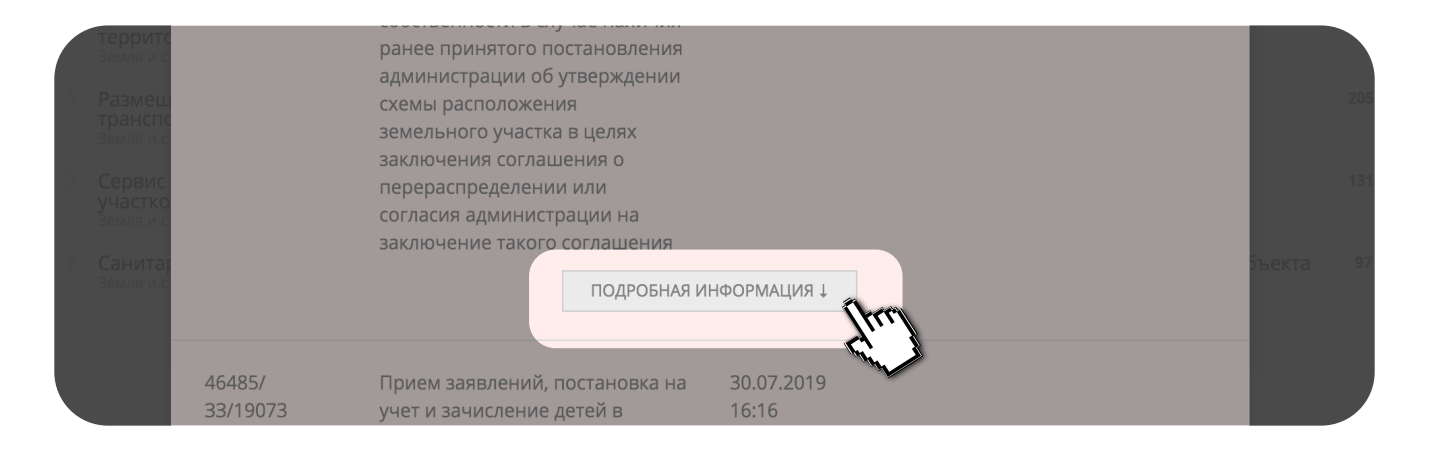

Проверьте статус заявления на главной странице портала.

В разделе «Сервисы» найдите форму «Узнать статус заявления». Введите в поля формы регистрационный номер заявления, электронную почту (указанную при заполнении заявления на портале) и нажмите «Узнать статус».

Отобразится информация о ходе рассмотрения заявления.

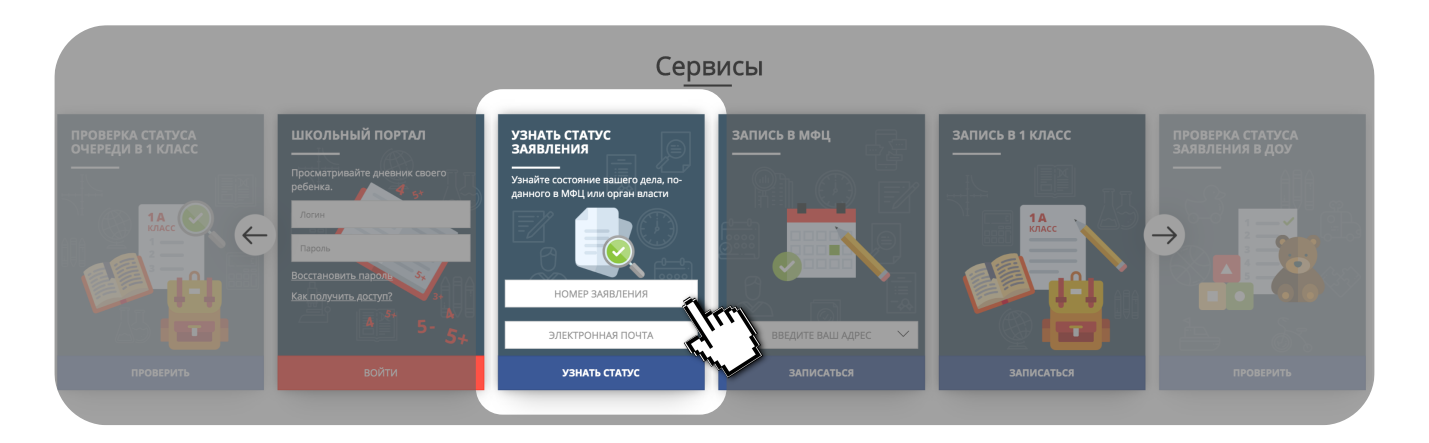

В Личном кабинете вы можете настроить уведомления.

Откройте **«Профиль»** в разделе **«Контактная информация»** и внесите e-mail. Для этого наведите на поле контактов курсор мыши, нажмите появившуюся справа кнопку **«Редактировать».** Впишите e-mail и сохраните его. Напротив e-mail поставьте галочку, после чего на него будут приходить уведомления о ходе процесса рассмотрения заявки.

| Земля и строй<br>Сервис пре<br>Земля и строй     |                              |                |                                                                       |      | 131 891 |  |
|--------------------------------------------------|------------------------------|----------------|-----------------------------------------------------------------------|------|---------|--|
| <ul> <li>Санитарно-<br/>Земля и строй</li> </ul> | ШАГ 2. КОНТАКТНАЯ ИНФОРМАЦИЯ |                | <i>Б</i> ∕ Редактировать                                              | екта |         |  |
|                                                  | мобильный телефон            | - не указано - |                                                                       |      |         |  |
|                                                  | ЭЛЕКТРОННАЯ ПОЧТА            |                | ПРОЩУ УВЕДОМЛЯТЬ МЕНЯ<br>О ПРОЦЕССЕ ОКАЗАНИЯ<br>УСЛУГ ПО ЭТОМУ Е-МАІL |      |         |  |
|                                                  |                              |                | [troj                                                                 |      |         |  |
| школьныі                                         | ПОЧТОВЫЙ АДРЕС               | - не указано - |                                                                       | cc   |         |  |
| Просматривайт<br>ребенка.                        | МУНИЦИПАЛЬНОЕ ОБРАЗОВАНИЕ    | - не указано - |                                                                       |      |         |  |
| Логин                                            |                              |                |                                                                       |      |         |  |
| Парель                                           |                              |                |                                                                       |      |         |  |